## <u>Heelal</u>

1. Open afbeelding zonsondergang Zonsondergang

2. Rechts klik – laag dupliceren

3. Achtergrondkopie is blauw Selecteren – alles Bewerken – kopiëren

4. Klik op kanalen
Klik op knop links van vuilbakje – nieuw kanaal
Het nieuwe kanaal heet alfa 1 ( afbeelding ziet nu helemaal zwart )
Bewerken – plakken ( daar verschijnt de afbeelding in het grijs )
Deselecteren ( ctrl + D)

5. Alfa 1 is nog blauw Ga naar filter – stileer – geef diepte met volgende instellingen Piramides Grootte 30 px Diepte 20 Op niveaubasis Niets anders is aangevinkt

6. Filter – vervorm –bol 100% normaal

7. Klik op lagenpalet , maak achtergrondkopie blauw. Nu zie je terug kleur in afbeelding

20,

8. Filter – rendering – belichtingseffecten met volgende instellingen

|               | Stijl: Standaard OK<br>Opslaan Verwiideran Annuleren |
|---------------|------------------------------------------------------|
| Voorvertoning | Soort licht: Spot                                    |
|               | Structuurkanaal: Alfa1                               |

9. Met ovaal selectiegereedschap van linksboven tot rechtsonder een ovaal trekken

Klik op knop onderaan ( in lagenpalet) 2e van links om laagmasker toe te voegen

10. Bewerken –transformatie - schalen Zet bovenaan Breedte op 75%

11. Geef achtergrondkopie modus lineair licht en zet dekking op 85%

12. Rechts klikken op masker en kies laagmasker toepassen ( dan is er bij achtergrondkopie alleen nog een bol – verander naam in BOL)

30

13. Rechts klikken op ACHTERGRONDlaag – laag dupliceren

14. Filter – ruis – ruis - hoeveelheid 10
Gaussiaans
Monochromatisch
15. Filter – vervagen – radiaal vervagen
hoeveelheid 100
zoomen
best
trek middelpunt naar beneden tot op ¾ van de top
Laagmodus op lineair licht

16. Maak BOL blauw en dupliceer 4x (4X ctrl + J)

Nu gaan we deze 5 bollen schalen en een plaats geven BOL 5 Bewerken – transformatie – schalen zet bovenaan B en H op 75% Plaats deze bol beneden zodat middelpunt aan de rechterkant van de horizon is (vink oogjes uit bij andere bollen om beter te zien) BOL 4 55% in B en H (oogje aan) Plaats deze aan de linkerkant Voeg laagmasker toe Gebruik zacht penseel 300px (voorgrondkleur op zwart) om het onderste deel weg te vegen zodat het net is of de bol verdwijnt in de wolken BOL 3 40% in B en H (oogje aan) Plaats deze tussen de twee grootste bollen BOL 2 30% in B en H (oogje aan) Plaats deze boven en achter grootste bol Voeg laagmasker toe Zacht penseel 200px veeg laagste deel weg BOL 1 20% in B en H (oogje aan ) Plaats deze in de rechterbovenhoek Voeg laagmasker toe Met zacht penseel 100px bodem wegvegen Om de bollen te plaatsen kijk best naar voorbeeld

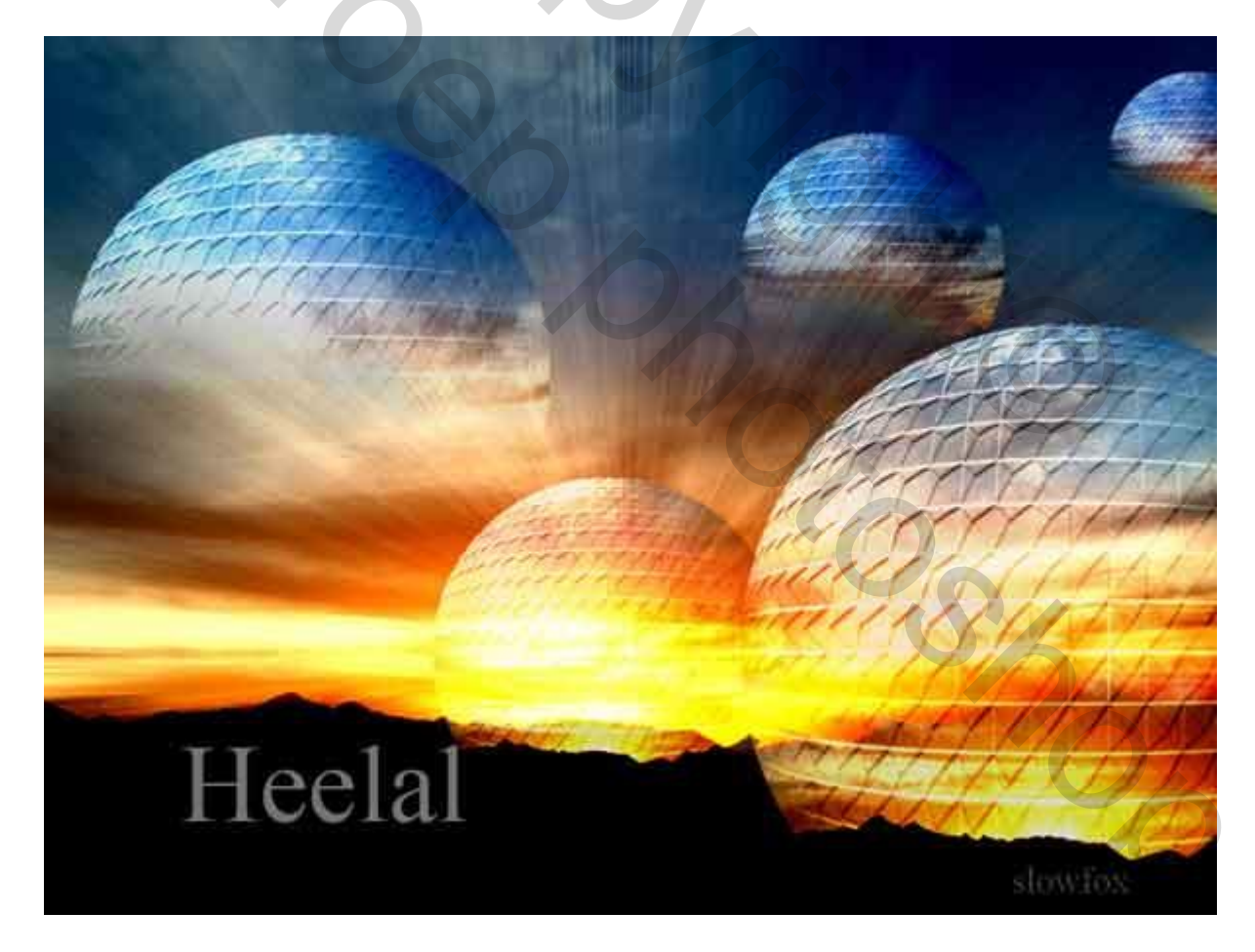

SUCCES! Slowfox